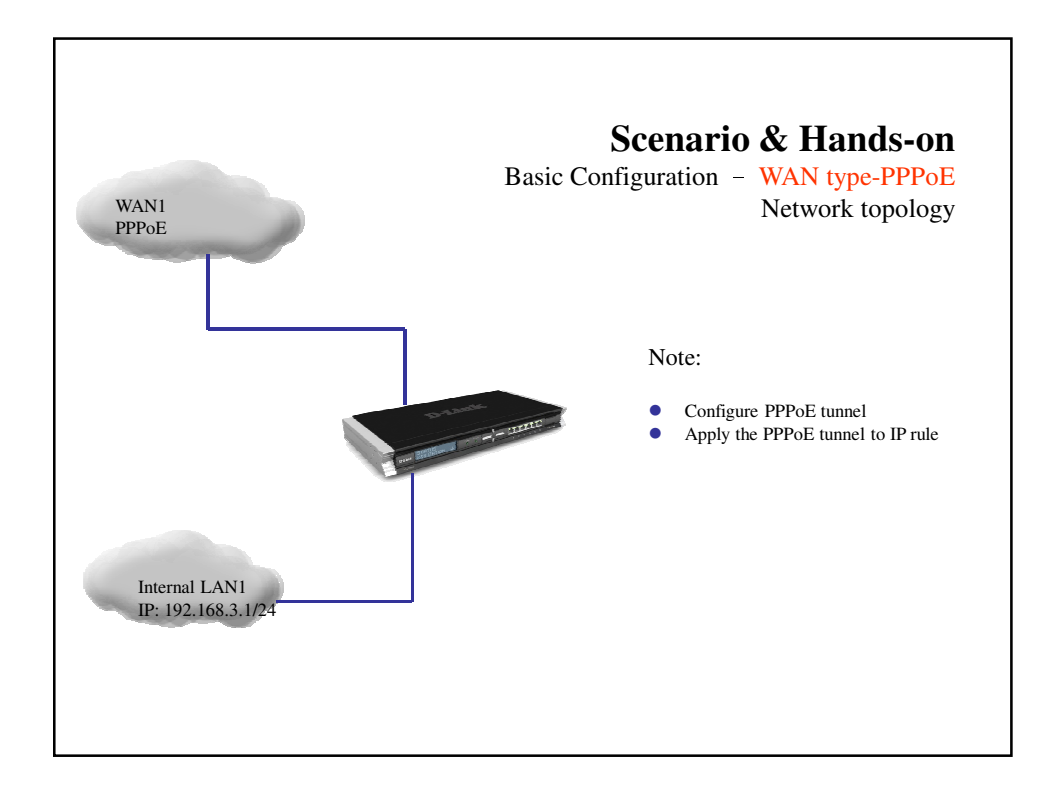

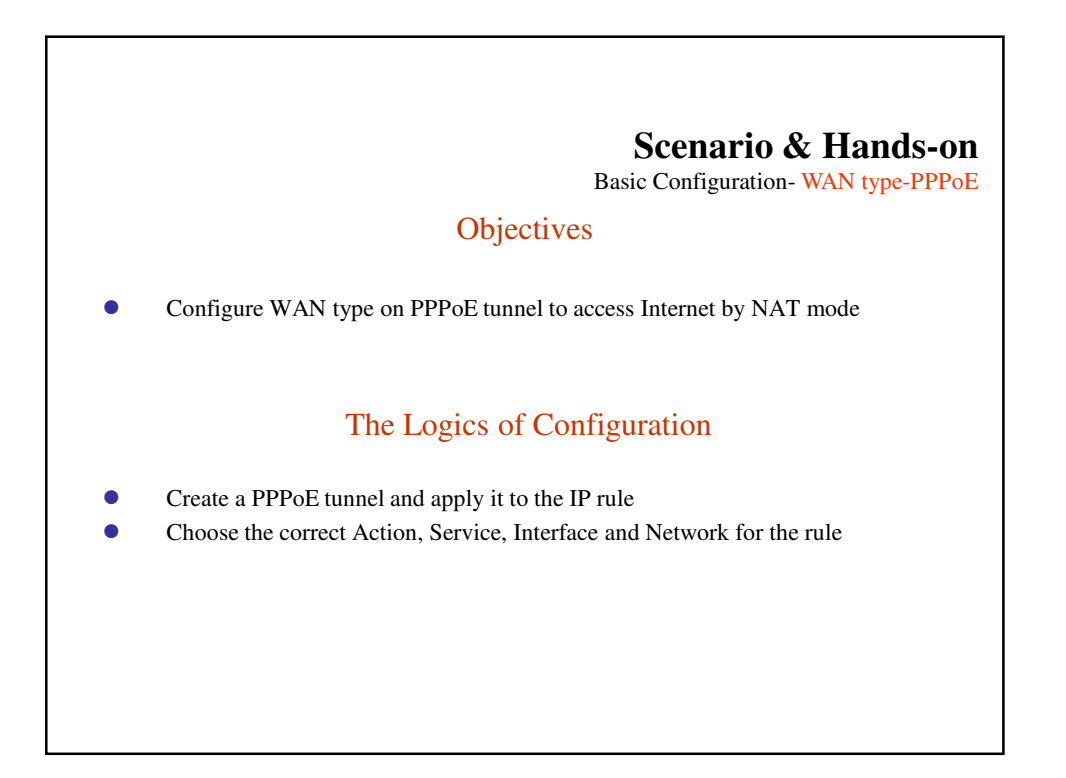

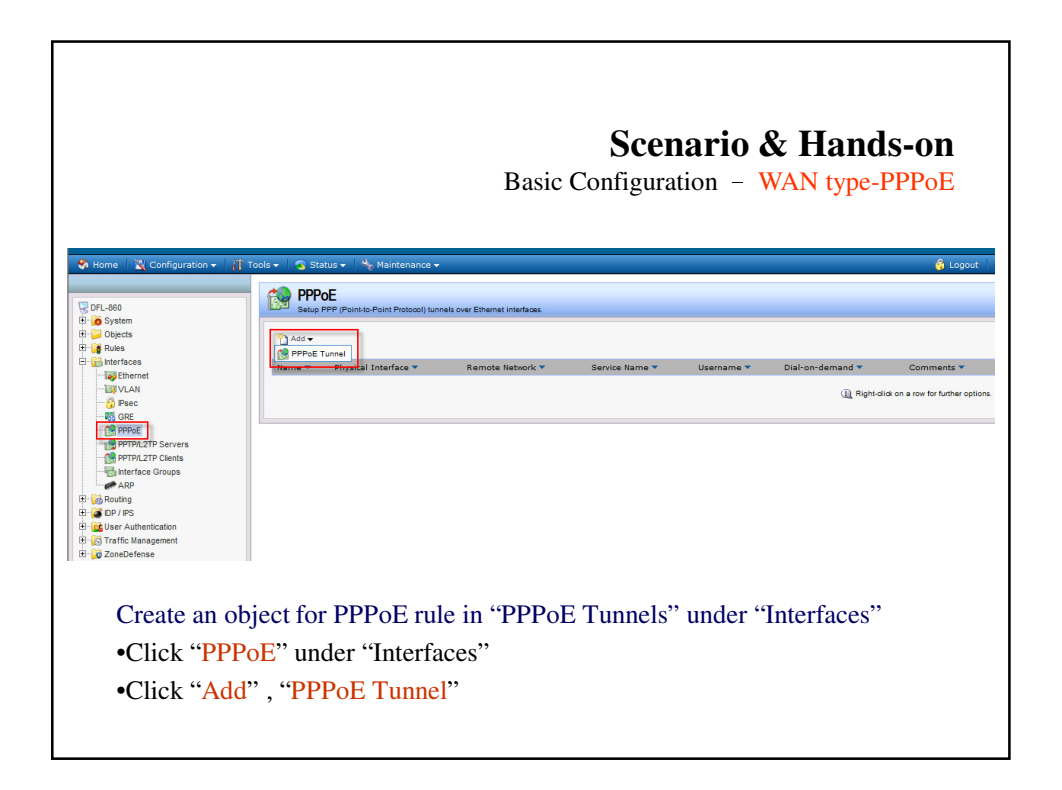

|                                                                                                    | Scenario & Hands-on<br>Basic Configuration – WAN type-PPPoE                                                                                                    |
|----------------------------------------------------------------------------------------------------|----------------------------------------------------------------------------------------------------|
| Profile v Configuration - 1     Pri-ceo     Pri-ceo     Pri-  |                                                                                                    |
| Concerning and a second second s | Assemblication     Assemblication     Assembli |
| •Select corr<br>•Enter the P                                                                                                    | ect Physical Interface, Remote Network,<br>PPPoE account , click "OK"                                                                                                    |

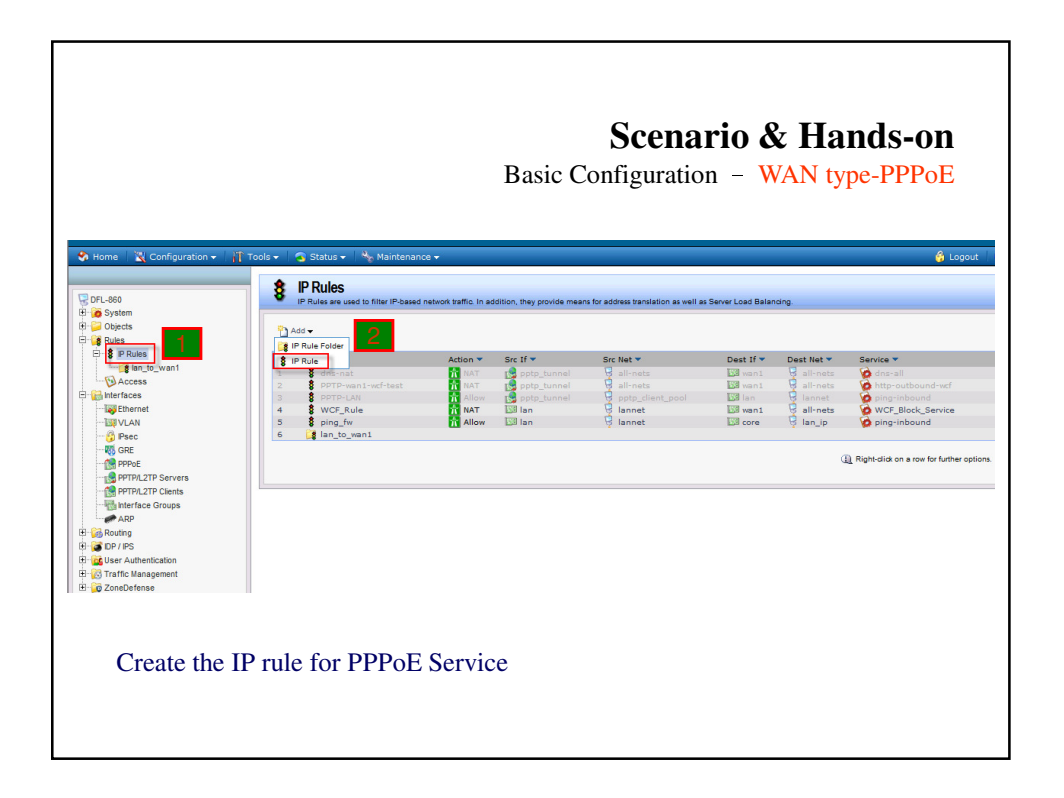

|                                                                                                    | Scenario & Hands-on<br>Basic Configuration – WAN type-PPPoE                                                                                                    |
|----------------------------------------------------------------------------------------------------|----------------------------------------------------------------------------------------------------|
| DFL-80 Prid System Prid System Prid System Prid Nun_suven1 Prid Nun_suven1 Prid Prid Nun_suven1 Prid Prid Nun_suven1 Prid Nun_suven1 Prid Prid Nun_suven1 Prid Prid Nun_suven1 Prid Prid Prid Prid Prid Prid Prid Prid | Section     Section     S |
| B FURCH Cleans<br>ARP<br>B Booting<br>B G Dr JPS<br>B G Dr JPS<br>B G Taffe Management<br>B G ZoneDefense •                                                                                                    | Comments Comments                                                                                                    |

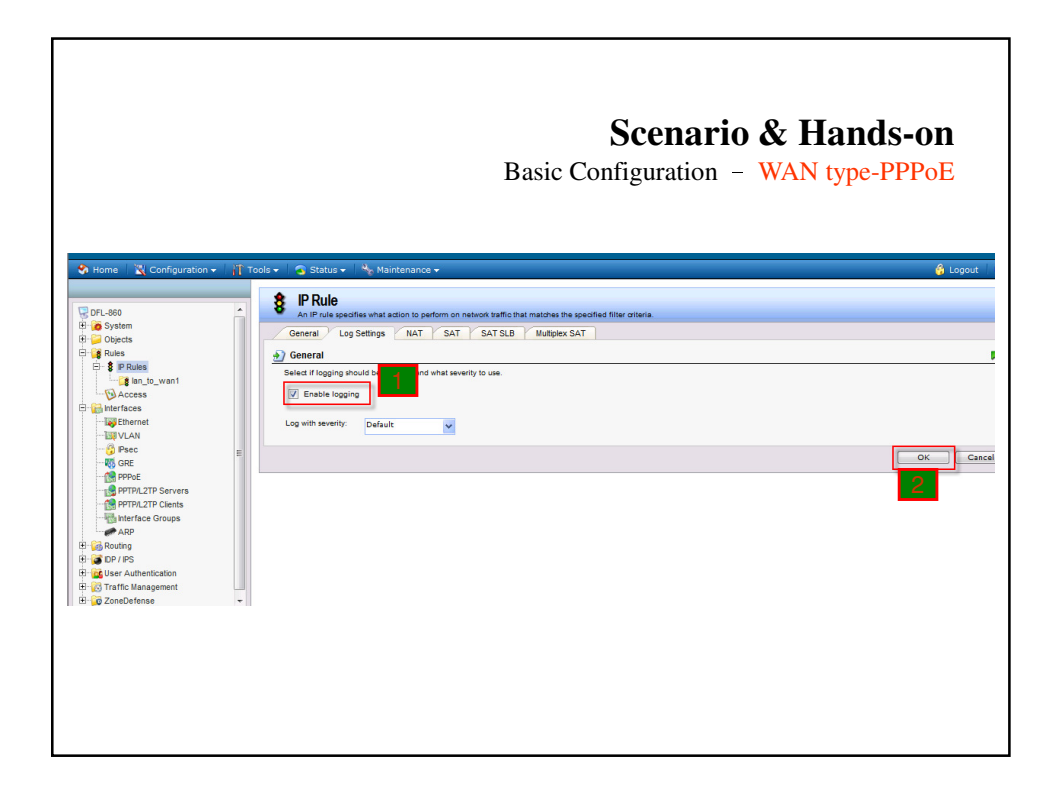

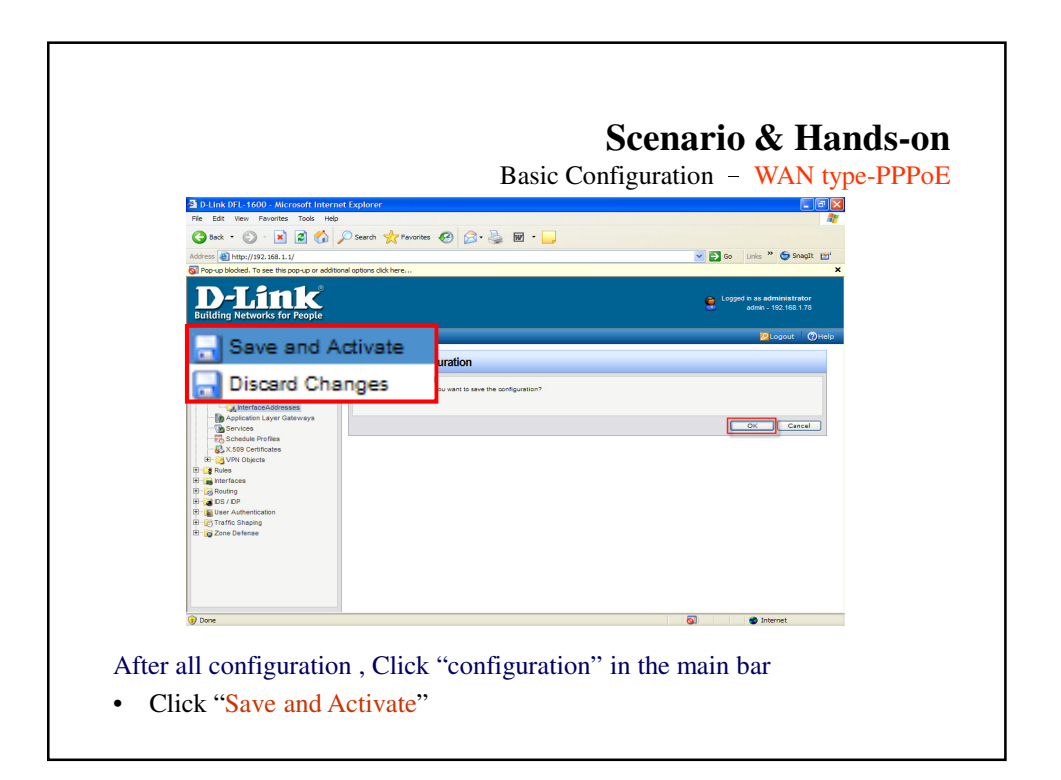

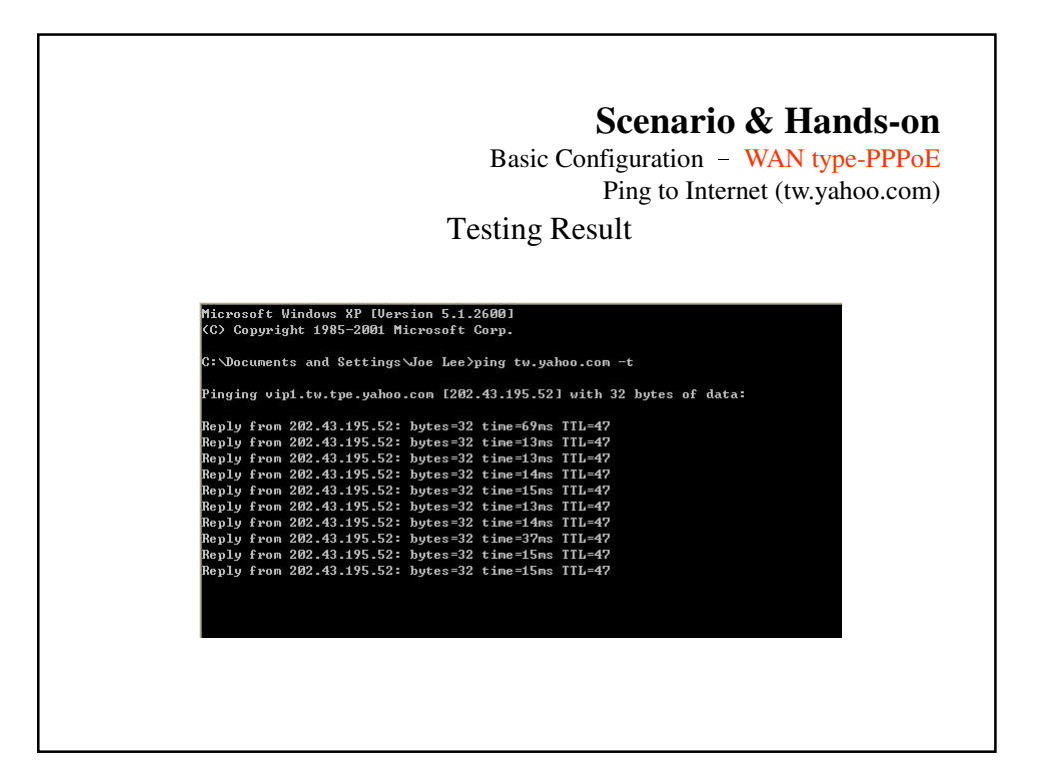